## ÇANKIRI KARATEKİN ÜNİVERSİTESİ UZAKTAN EĞİTİM UYGULAMA VE ARAŞTIRMA MERKEZİ 2020-2021 EĞİTİM-ÖĞRETİM YILI GÜZ YARIYILI ZORUNLU YABANCI DİL MUAFİYET SINAVI UYGULAMA YÖNERGESİ

2020-2021 Eğitim-Öğretim Yılı Güz Yarıyılı Zorunlu Yabancı Dil Muafiyet Sınavı <u>9 Ekim 2020 Cuma</u> günü saat 10:00'da PERCULUS uzaktan eğitim platformu üzerinden Çevrimiçi (online) olarak yapılacak olup sınavın yürütülmesiyle ilgili genel esaslar aşağıda verilmiştir:

- Sınav <u>80 soru</u> ve her bir soru <u>5 seçenekten</u> oluşmaktadır. Her soru <u>1.25 puandır</u>. Sınav süresi <u>120 dakikadır</u>.
- 2. Yukarıda belirtilen tarih ve saat aralığının dışında sınava girilemez.
- 3. Öğrencilerin sınavı 1 (bir) defa alma hakkı vardır.
- 4. <u>Sınav sırasında elektrik kesintisi, internet bağlantı problemi gibi bir durumla karşılaşılması</u> <u>durumunda öğrencinin sınava kaldığı yerden devam edebilmesi için 2 hakkı vardır.</u>
- 5. Online sınav uygulamasına Chrome tarayıcı kullanarak girilmelidir.
- 6. Öğrenciler uzaktan eğitim platformu sayfasından <u>sınava giriş</u> butonuna tıkladıklarında sınava giriş sayfasına yönlendirilecekler ve bu sayfada kullanıcı adı ve şifrelerini girdiklerinde üzerlerine tanımlanmış muafiyet sınavını göreceklerdir.

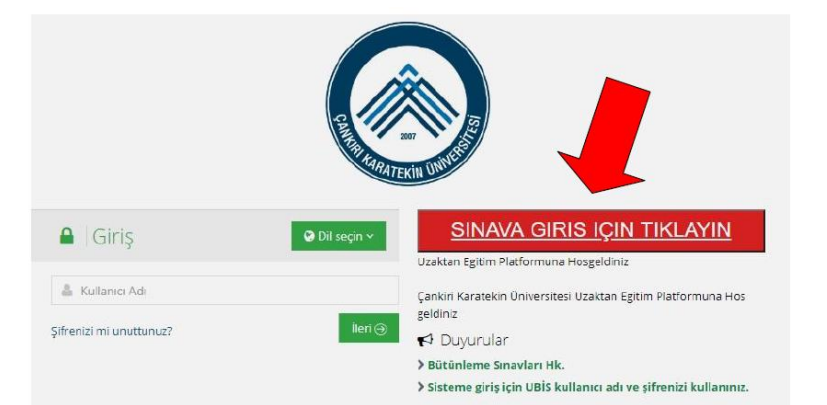

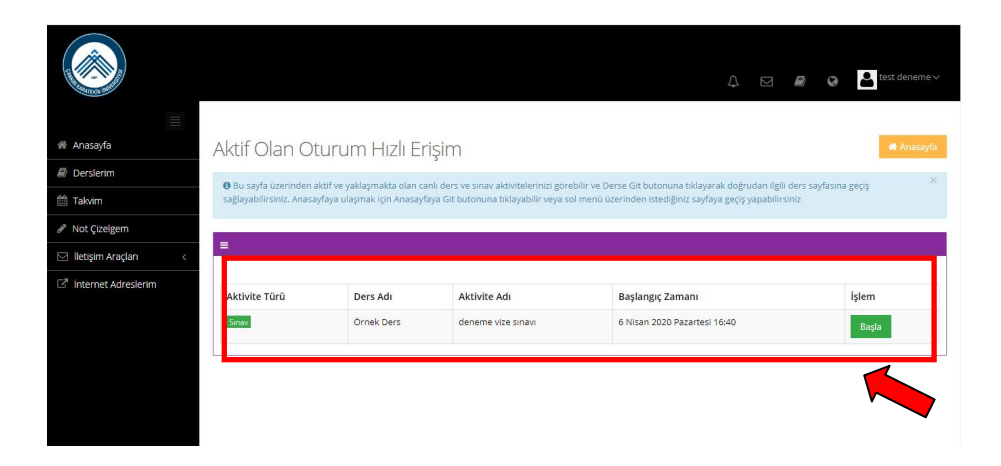

7. Sınava başlamak için **Başla** butonuna tıklanır ve sınav başlatma ekranı açılır.

|                   |                                                                       |                                                            |                                                                                   | ↓ ⊠                                                                                                    | 🗐 🥝 🎦 test deneme 🗸        |
|-------------------|-----------------------------------------------------------------------|------------------------------------------------------------|-----------------------------------------------------------------------------------|----------------------------------------------------------------------------------------------------|----------------------------|
| nasayfa           | Aktif Olan Ot                                                         | turum Hızlı Er                                             | isim                                                                              |                                                                                                    | 希 Anasayfa                 |
| erslerim          | 0.0                                                                   |                                                            |                                                                                   |                                                                                                    | ×                          |
| akvim             | <ul> <li>Bu sayfa uzerinden a<br/>sağlayabilirsiniz. Anasa</li> </ul> | кtif ve yaklaşmakta olan ca<br>yfaya ulaşmak için Anasayfi | inii oers ve sinav aktivitelerinizi gore<br>aya Git butonuna tiklayabilir veya so | bilir ve Derse Git bütönüna tiklayarak döğrüdan ilgili d<br>Il menü üzerinden istediğiniz sayfaya geçiş yapabilirsir | ers saytasına geçiş<br>liz |
| ot Çizelgem       |                                                                       |                                                            |                                                                                   |                                                                                                    |                            |
| etişim Araçları < | =                                                                     |                                                            |                                                                                   |                                                                                                    |                            |
| ternet Adreslerim |                                                                       |                                                            |                                                                                   |                                                                                                    |                            |
|                   | Aktivite Türü                                                         | Ders Adı                                                   | Aktivite Adı                                                                      | Başlangıç Zamanı                                                                                                    | İşlem                      |
|                   | Sinav                                                                 | Örnek Ders                                                 | deneme vize sınavı                                                                | 6 Nisan 2020 Pazartesi 16:40                                                                                         | Başla                      |
|                   |                                                                       | -                                                          |                                                                                   | 1                                                                                                    |                            |
|                   |                                                                       |                                                            |                                                                                   |                                                                                                    |                            |
|                   |                                                                       |                                                            |                                                                                   |                                                                                                    |                            |
|                   |                                                                       |                                                            |                                                                                   |                                                                                                    |                            |
|                   |                                                                       |                                                            |                                                                                   |                                                                                                    |                            |

## 8. Açılan ekranda **Onaylıyorum** kutucuğu işaretlenerek **Başla** butonuna basılır.

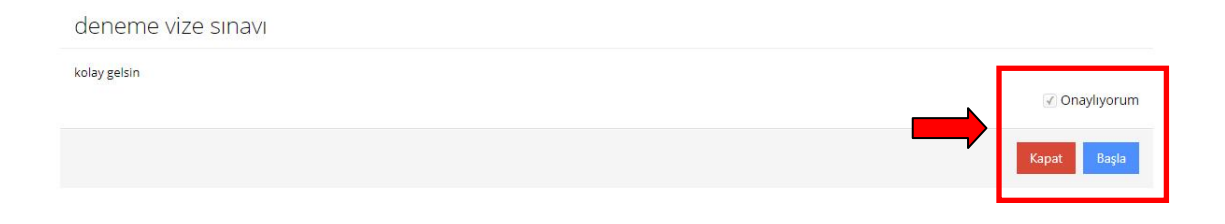

 Sınav başladığında ilgili sorunun cevabı seçenek üzerine tıklanarak işaretlenir. Bir sonraki soruya Sonraki butonuna tıklanarak geçilir. Eğer istenirse sağ taraftaki panelde Soruları Otomatik İlerlet seçeneği seçilerek bir sonraki soruya otomatik olarak geçilebilir. Kalan sınav süresi sağ taraftaki panelde sınav süresi boyunca gösterilir.

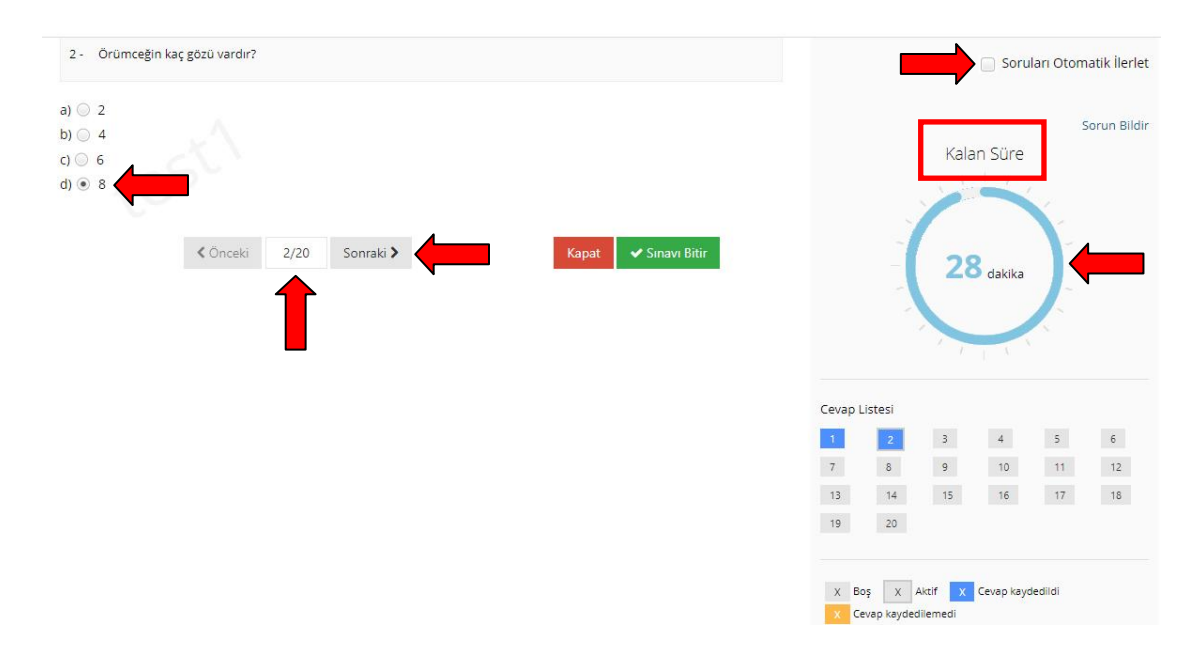

10. Sınav süresinin altında **Cevap Listesi** paneli vardır. Bu panelde sınavdaki toplam soru sayısı görülür. Cevaplanan ve kaydedilen sorular maviyle işaretlenir.

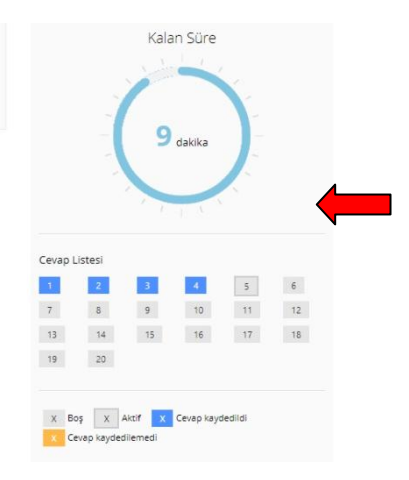

11. <u>Tüm soruları eksiksiz olarak işaretlediğinizden ve sınavı sonlandırmak istediğinizden emin</u> <u>olmadan Sınavı Bitir</u> butonunu kullanmayınız. <u>Sınavı 1 (bir) defa alma hakkınız vardır.</u> <u>Sınavın</u> <u>1 (bir) defa alınıp sonlandırılmasından sonra tekrarlanması mümkün değildir.</u>

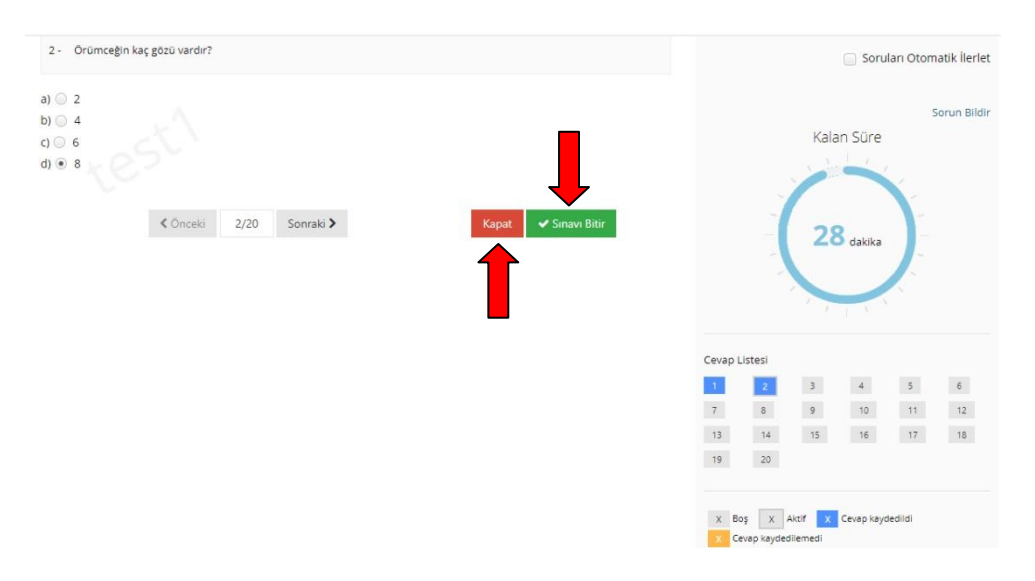

12. <u>Sınavınızın geçerli olması ve değerlendirilebilmesi için verilen sınav süresi içerisinde (120) ve</u> <u>sınavın aktif olduğu süre/tarih aralığı içerisinde soruların cevaplanarak mutlaka Sınavı Bitir</u> <u>butonuna tıklanması ve sınavın kaydedilerek sonlandırılması gerekmektedir.</u>

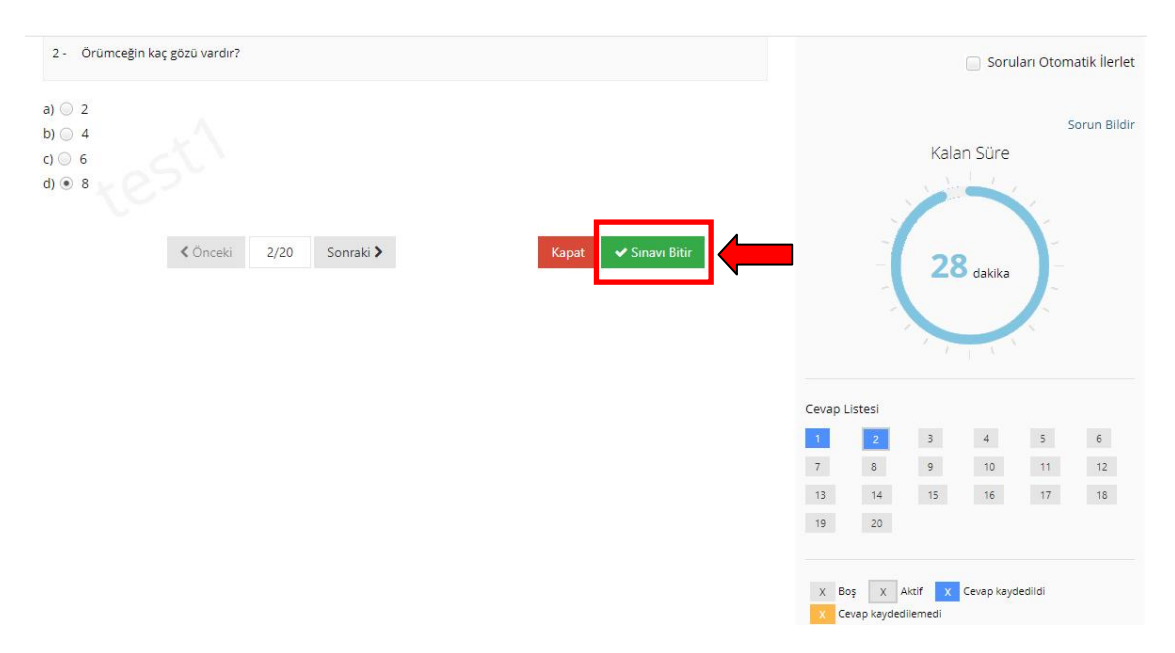

13. Sınavı Bitir butonuna tıklandığında aşağıdaki uyarı ekranı gelir. Evet butonuna tıklandığında sınavınız kaydedilir.

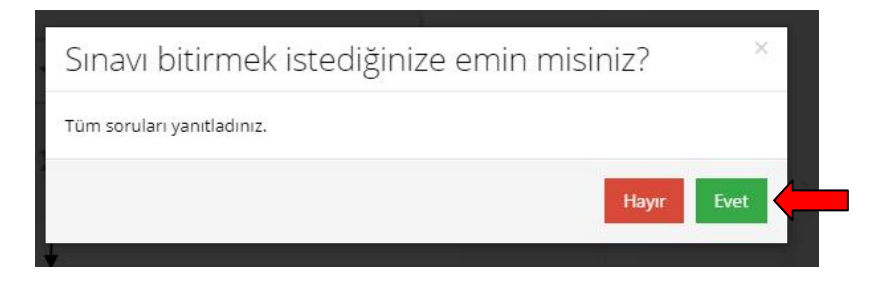

14. Sınav başarılı bir şekilde sonlandırıldıktan sonra aşağıdaki onay ekranı alınır.

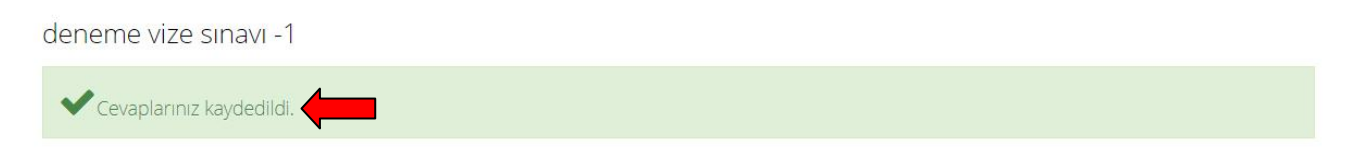

- 15. Online sınav uygulamasına Chrome tarayıcı kullanarak girilmelidir.
- 16. <u>SINAVINIZIN GEÇERLİ OLMASI VE DEĞERLENDİRİLEBİLMESİ İÇİN VERİLEN SINAV SÜRESİ (120</u> DAKİKA) VE SINAVIN AKTİF OLDUĞU TARİH/SAAT ARALIĞI İÇERİSİNDE SORULARIN <u>CEVAPLANARAK SINAVI BİTİR</u> BUTONUNA TIKLANMASI VE SINAVIN KAYDEDİLEREK <u>SONLANDIRILMASI GEREKMEKTEDİR. BU İŞLEM YAPILMADIĞINDA SINAVINIZ GEÇERSİZ</u> <u>OLACAKTIR.</u>
- 17. <u>SINAV SIRASINDA HERHANGİ BİR TEKNİK AKSAKLIK YAŞANMASI DURUMUNDA LÜTFEN</u> <u>AŞAĞIDAKİ ADRESE E-MAİL ATINIZ:</u>

uzem@karatekin.edu.tr